## Etapy zgłaszania projektu w Budżecie Obywatelskim Miasta Krakowa 2016

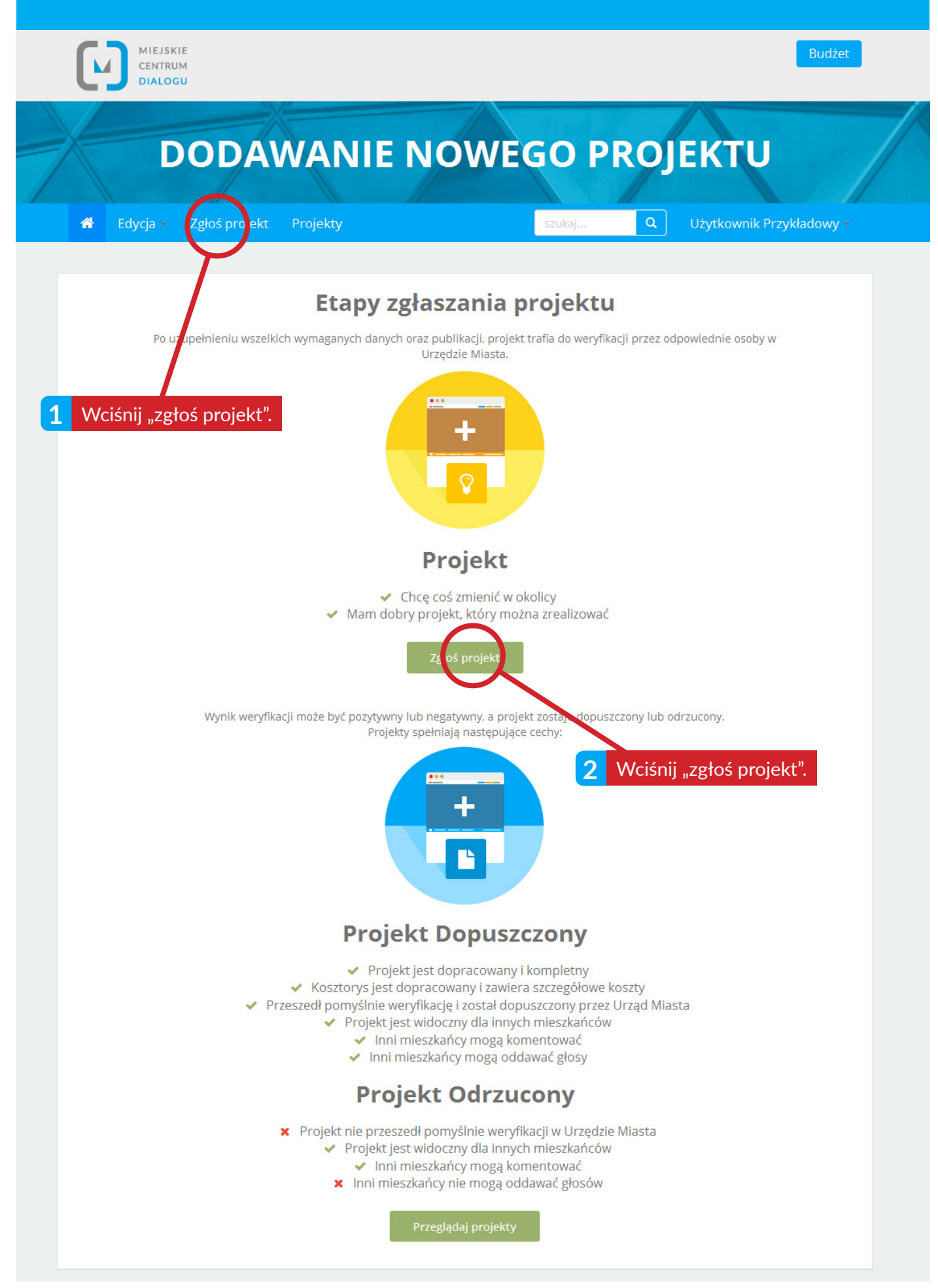

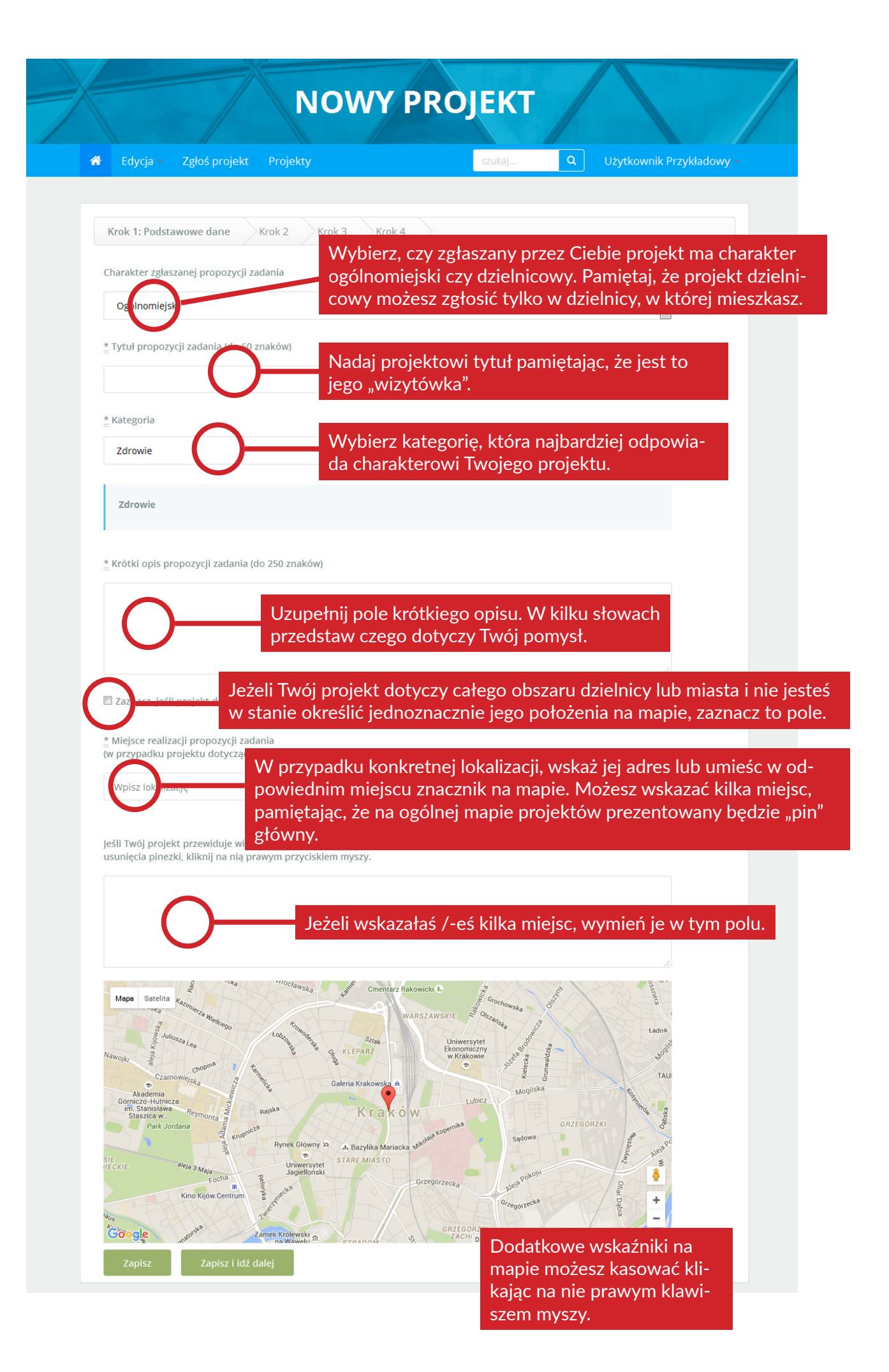

|                 | Zgłoś projekt Pro                                                  | ojekty                                          | szukaj                                                                                       | Q Użytkownik Przykła               | dowy |
|-----------------|--------------------------------------------------------------------|-------------------------------------------------|----------------------------------------------------------------------------------------------|------------------------------------|------|
| Krok 1          | rok 2: Opis Krok 3                                                 | 3 Krok 4                                        |                                                                                              |                                    |      |
| Szczegółowy op  | is propozycji zadania                                              |                                                 |                                                                                              |                                    |      |
| A Tekst podst   | awowy - Pogrubieni                                                 | ie Kursywa <u>Podkreślenie</u>                  | Small 66 🔳 🗎                                                                                 |                                    |      |
| Uzasadnienie dl | a realizacji propozycji za<br>awowy <del>-</del> <b>Pogrubieni</b> | adania<br><b>ie Kursywa <u>Podkreślenie</u></b> | Small 66 🗮 🖿 🗄                                                                               |                                    |      |
| A Tekst pousi   |                                                                    | $\sim$                                          | W tym polu opisz ce                                                                          | el i                               |      |
|                 |                                                                    | $\bigcirc$                                      | potrzebę realizacji z<br>Wskaż jak realizacja<br>jego projektu wpłyn<br>życie innych mieszka | adania.<br>Two-<br>ie na<br>ańców. |      |

Pamiętaj, aby szczegółowy opis Twojego pomysłu zawierał komplet informacji dotyczących jego realizacji. Zadbaj o to, aby był napisany przejrzyście i zrozumiale.

| SZCZEGÓŁY PROJEKTU                   |                               |                                                                  |                                              |  |  |  |  |
|--------------------------------------|-------------------------------|------------------------------------------------------------------|----------------------------------------------|--|--|--|--|
| 🖀 Edycja – Zgłoś projekt             | t Projekty                    | szukaj                                                           | Q Użytkownik Przykładowy +                   |  |  |  |  |
| Krok 1 Krok 2 Krok                   | 3: Kosztorys Krok 4           |                                                                  |                                              |  |  |  |  |
| Szacunkowe koszty<br>Nazwa składowej | realizacji propozycji<br>Opis | zadania<br>Koszt                                                 |                                              |  |  |  |  |
| Dodai koszt                          | Q                             |                                                                  | Usuň                                         |  |  |  |  |
|                                      |                               | Uzupełnij szacunkowe<br>Twojego projektu. Jeś<br>je na składowe. | e koszty realizacji<br>li to możliwe, rozbij |  |  |  |  |

Uzupełniając pola kosztów pamiętaj, aby całkowity koszt mieścił się w limitach przeznaczonych na realizację zadań ogólnomiejskich lub dzielnicowych. Szacunkowe koszty funkcjonowania miasta znajdziesz na stronie krakow.pl w zakładce budżet obywatelski.

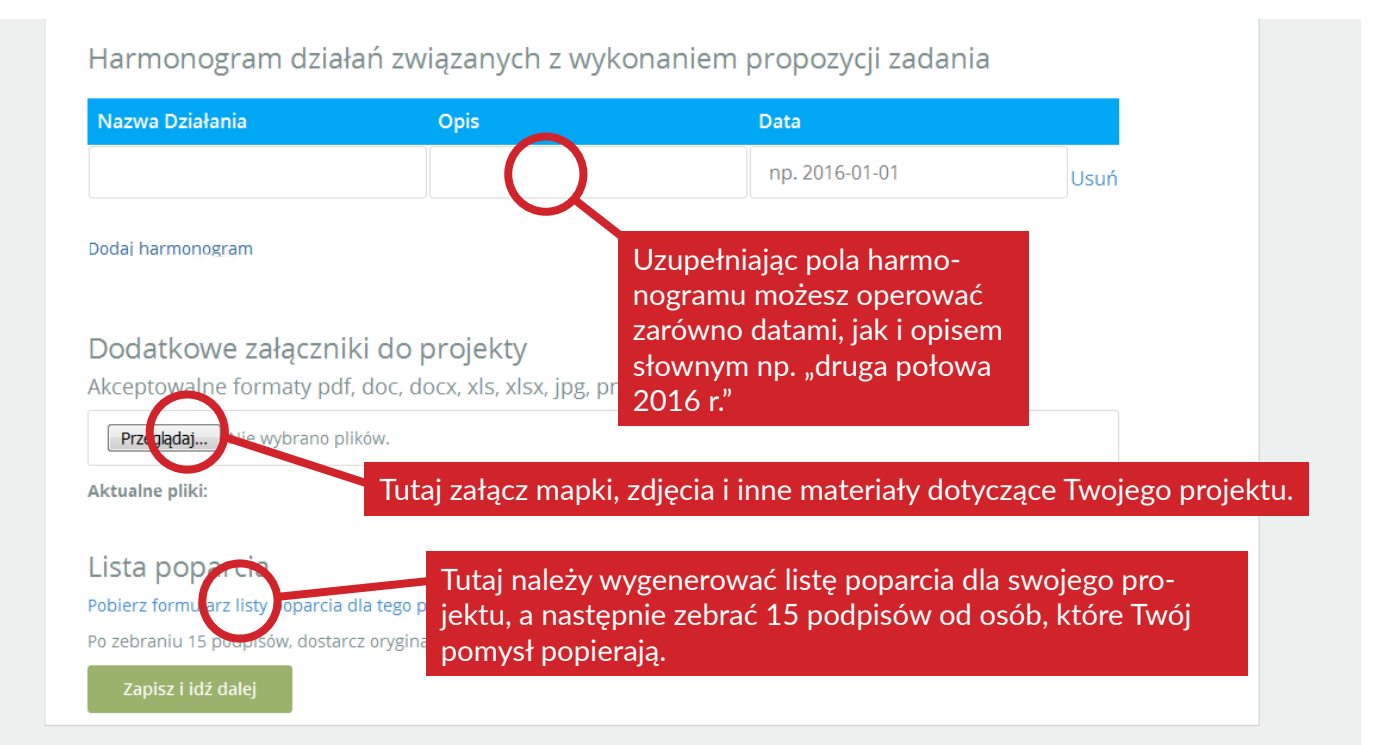

Listę poparcia będzie można również wydrukować z poziomu "listy projektów" na swoim koncie. Znajdziesz tam również przycisk umożliwiający wygenerowanie pliku PDF zawierającego Twój projekt. Ułatwi Ci to zebranie podpisów poparcia wśród mieszkańców.

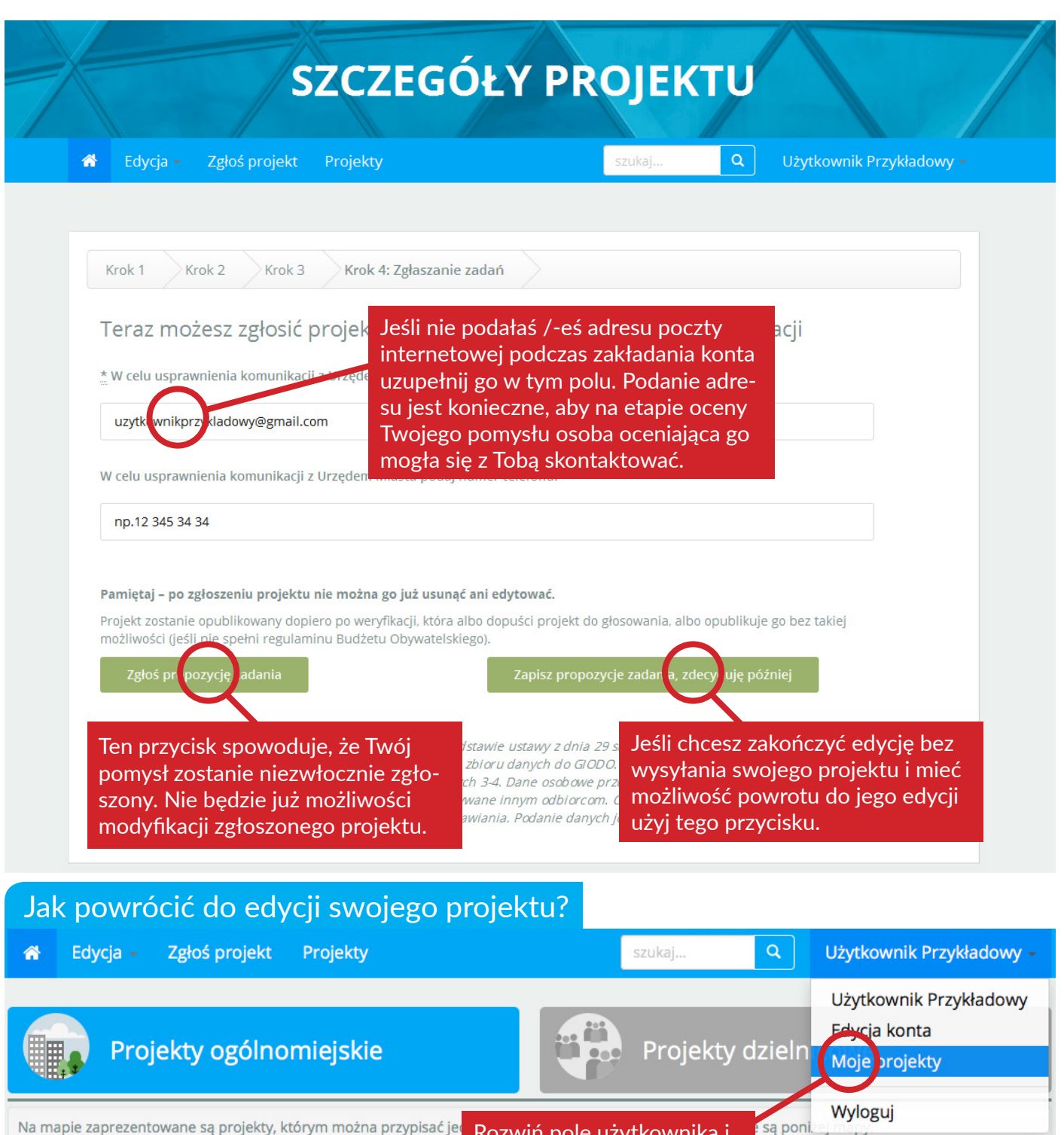

Na mapie zaprezentowane są projekty, którym można przypisać je

7. **1 1 1** 

krakow.pl

Rozwiń pole użytkownika i wybierz "moje projekty".

mowis

w krakowie

Na liście zobaczysz swój projekt. Teraz możesz przejść do jego ponownej edycji, wygenerować listę poparcia lub wydrukować jego zawartość.

| BO.D3.20/16 | Mój wspaniały pomysł | -                   | W edycji | - | Zobacz projekt Edytuj<br>Pobierz listę poparcia<br>Pobierz projekt jako PDF |
|-------------|----------------------|---------------------|----------|---|-----------------------------------------------------------------------------|
| KRA<br>KÓW  |                      | MIEJSKIE<br>CENTRUM |          |   |                                                                             |

DIALOGU